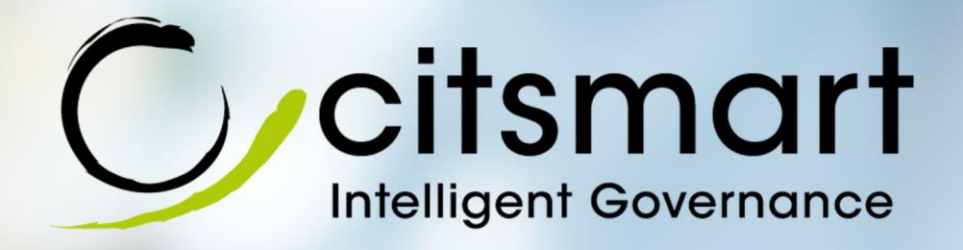

# Manual de Instalação do Agente Citsmart

Fornece orientações necessárias para efetuar a instalação do Agente Citsmart.

Versão 1.9 21/11/2014

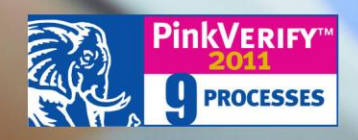

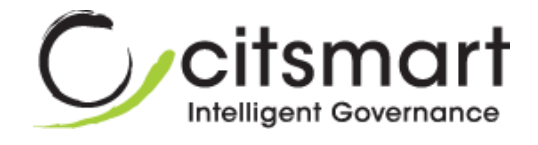

| Data Criação | 21/11/2014                                                  | Versão Documento | 1.9 |
|--------------|-------------------------------------------------------------|------------------|-----|
| Projeto      | Citsmart - Plataforma Inteligente de Governança Corporativa |                  |     |
| Responsáveis | Rosana Silva Godinho (Documentadora)                        |                  |     |
| Revisores    | Flávio Junior Neves Santana (Analista de Desenvolvimento)   |                  |     |
| Aprovador    |                                                             |                  |     |

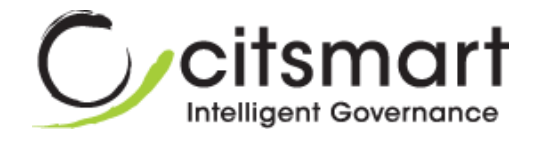

## Histórico de Revisão

| Data     | Versão | Descrição                                                                  | Autor                |
|----------|--------|----------------------------------------------------------------------------|----------------------|
| 12/07/13 | 1.7    | Atualização da Capa e do Layout do Documento.                              | Patricie Medova      |
| 16/08/13 | 1.8    | Atualização da Capa do<br>Documento.                                       | Rosana Silva Godinho |
| 21/11/14 | 1.9    | Inserção das informações sobre a autorização do usuário no WMI do Windows. | Rosana Silva Godinho |

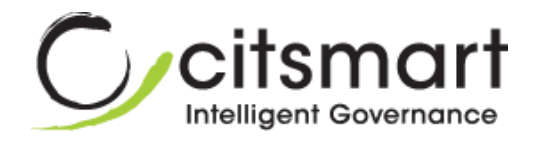

## Sumário

| 1. INT | rrodução                                     | 5   |
|--------|----------------------------------------------|-----|
| 1.1.   | Objetivo                                     | 5   |
| 1.2.   | Agente Citsmart                              | 5   |
| 1.3.   | Como Funciona?                               | 5   |
| 2. PR  | É-REQUISITOS                                 | 6   |
| 2.1.   | Instalação do JRE (Java Runtime Environment) | 6   |
| 2.2.   | Configuração do Firewall                     | 7   |
| 2.3.   | Configuração de Permissões no WMI do Windows | 7   |
| 3. PR  | OCESSO DE INSTALAÇÃO DO AGENTE CITSMART      | 9   |
| 3.1.   | Windows                                      | 9   |
| 3.2.   | Linux                                        | .10 |

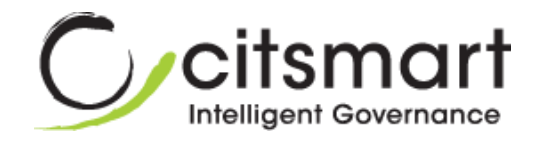

## Instalação do Agente Citsmart

## 1. INTRODUÇÃO

## 1.1. Objetivo

Este documento tem o objetivo de fornecer as orientações para efetuar a instalação de forma correta do Agente Citsmart.

## 1.2. Agente Citsmart

O Agente Citsmart é um aplicativo que se comunica com o servidor, enviando e recebendo requisições. Sua comunicação é feita de forma segura, com os dados criptografados.

O Agente Citsmart será criado como serviço no *Windows*. Com isso, o mesmo será executado na inicialização do Sistema Operacional.

No *Linux* o agente Citsmart será inserido no script de inicialização do Sistema Operacional.

O Agente possui os seguintes objetivos:

- Levantamento do inventário de itens de configuração da máquina;
  - Quando Windows realizará também a leitura do pacote Office instalado (produto, chave e versão).
- Instalação e desinstalação dos softwares.

## 1.3. Como Funciona?

Depois de instalado nas estações de trabalho, o Agente enviará, diariamente, um arquivo .xml criptografado (inventário), toda vez que o Sistema Operacional for reiniciado para o servidor do Citsmart.

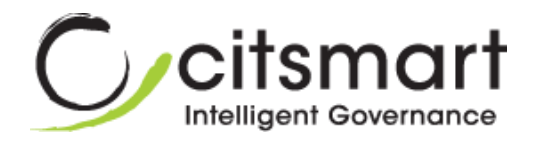

Existem duas maneiras de atualizar o inventário:

- <u>Automático</u>: é feito uma vez por dia, assim que é iniciado o Sistema Operacional da estação de trabalho, caso a estação de trabalho reinicie mais de uma vez o Servidor irá recusar, pois existirá um inventário atualizado do dia em questão;
- <u>Manual</u>: é realizado no próprio Citsmart pelo Administrador do sistema, podendo ser global ou parcial.

O Tráfego das informações do Agente para o servidor é controlado por uma *thread* que organiza as requisições em fila e as executa uma por uma, fazendo que a rede não fique sobrecarregada.

## 2. PRÉ-REQUISITOS

Para executar o Agente Citsmart nos Sistemas Operacionais *Windows* e *Linux* deve, primeiramente, realizar os seguintes procedimentos:

- Instalação do JRE (Java Runtime Environment);
- Configuração do Firewall;
- Configuração de Permissões no WMI do Windows.

### 2.1. Instalação do JRE (Java Runtime Environment)

É necessário efetuar a instalação do *JRE (Java Runtime Environment)* na versão 7.

Segue link para download do JRE:

http://www.oracle.com/technetwork/java/javase/downloads/jre7-downloads-1880261.html

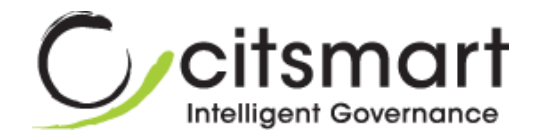

## 2.2. Configuração do Firewall

O Agente Citsmart precisa ser adicionado como execução ao firewall. Ele utiliza as seguintes portas para comunicação via sockets:

- Porta Servidor 7101;
- Porta Cliente 7102.

## 2.3. Configuração de Permissões no WMI do Windows

Na instalação do Agente Citsmart como serviço é necessário adicionar um usuário no serviço e o mesmo precisa ter autorização no WMI do Windows. Para autorizar usuários e definir permissões, proceda conforme o procedimento descrito abaixo:

- Abra o console de Controle WMI: Clique em Iniciar, em Executar; digite wmimgmt.msc e, em seguida, clique em OK;
- Na árvore de console, clique com o botão direito do mouse em Controle
  WMI e, em seguida, clique em Propriedades;
- 3. Clique na guia Segurança;
- Selecione o namespace para o qual você deseja conceder acesso de usuário ou grupo e clique em Segurança;
- 5. Na caixa de diálogo Segurança, clique em Adicionar;
- 6. Na caixa de diálogo Selecionar Usuários, Computadores ou Grupos, digite o nome do objeto (usuário ou grupo) que você deseja adicionar. Clique em Verificar Nomes para verificar sua entrada e em OK. Talvez seja necessário alterar o local ou clicar no botão Avançado para consultar objetos. Consulte e Ajuda da caixa de diálogo para obter mais detalhes.
- 7. Na caixa de diálogo Segurança, em **Permissões**, selecione as permissões para permitir ou negar o novo usuário ou grupo:

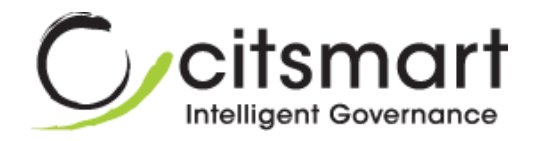

| Nível                | Descrição                                                                                                    |
|----------------------|----------------------------------------------------------------------------------------------------|
| Métodos de execução  | Permite que o usuário execute métodos de<br>classe de WMI.                                                              |
| Gravação total       | Permite acesso de leitura, gravação e exclusão a todos os objetos, classes e instâncias de WMI (dinâmicos e estáticos). |
| Gravação parcial     | Permite acesso de gravação a objetos WMI está-<br>ticos.                                                                |
| Gravação do provedor | Permite acesso de gravação a instâncias dinâmi-<br>cas de classe WMI.                                                   |
| Habilitar conta      | Permite acesso de leitura a objetos WMI.                                                                                |
| Habilitação remota   | Permite acesso remoto ao namespace.                                                                                     |
| Segurança de leitura | Permite acesso somente leitura a informações de segurança.                                                              |
| Segurança de edição  | Permite acesso de leitura e de gravação a infor-<br>mações de segurança.                                                |

#### Considerações adicionais

- 1. Para executar essa tarefa no computador local, você deve estar conectado como membro do grupo local Administradores.
- 2. Para executar essa tarefa em um computador remoto, a conta com a qual você está conectado deve ser membro do grupo Administradores desse computador. Para acessar um computador remoto, clique com o botão direito do mouse em Controle WMI; clique em Conectar a Outro Computador; clique em Outro computador e, em seguida, digite o nome do computador ao qual você deseja se conectar. Se você estiver usando o Controle WMI no console do Gerenciamento do Computador, clique com o botão direito do mouse em Gerenciamento do Computador para ser conectar ao outro computador.

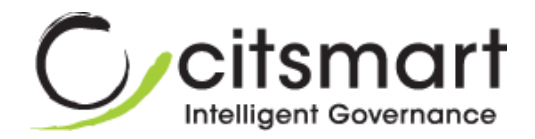

3. Você pode excluir autorização do usuário ou do grupo para acessar os serviços WMI, selecionando esse usuário e clicando em **Remover**.

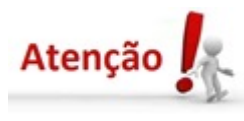

Este procedimento é muito importante, pois sem as devidas configurações de permissões no WMI do Windows, o agente não irá funcionar.

## 3. PROCESSO DE INSTALAÇÃO DO AGENTE CITSMART

#### 3.1. Windows

Segue o passo a passo de como realizar a instalação do agente Citsmart no Sistema Operacional *Windows*:

- Realize o *download* do executável do Agente, através do sistema Citsmart:
  - a. No menu principal posicione o mouse na opção **Sistema** e clique na opção **Download Agente**;
  - b. Será apresentada a tela de Download Agente;
  - c. Selecione o sistema operacional (Windows) para instalação do agente;
  - d. Clique no botão Download;
  - e. Será exibido um link para realização do download;

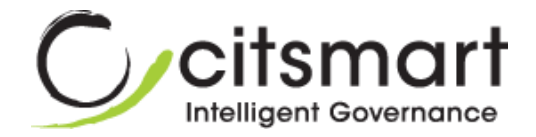

| Download Agente                           |   |
|-------------------------------------------|---|
| Download Agente                           |   |
|                                           |   |
| Selecione o sistema operacional utilizado |   |
| Windows                                   | • |
|                                           |   |
| Download                                  |   |
|                                           |   |
|                                           |   |
| ciique no link abaixo para downioad:      |   |
| Download Windows                          |   |

- f. Clique no link e realize o download;
- 2. Após o download, extraia o arquivo executável;
- 3. Rode o executável para realizar a instalação;
- 4. Reinicie o Sistema Operacional;
- 5. Feito isso, a instalação do Agente Citsmart estará realizada com sucesso.

#### 3.2. Linux

Segue o passo a passo de como realizar a instalação do Agente Citsmart no Sistema Operacional *Linux*:

- Realize o *download* do executável do Agente, através do sistema Citsmart:
  - a. No menu principal posicione o mouse na opção **Sistema** e clique na opção **Download Agente**;
  - b. Será apresentada a tela de Download Agente;
  - c. Selecione o sistema operacional (*Linux*) para instalação do agente;
  - d. Clique no botão Download;
  - e. Será exibido um link para realização do download;

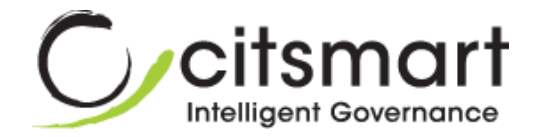

| Download Agente                           |   |
|-------------------------------------------|---|
| Download Agente                           |   |
| Selecione o sistema operacional utilizado |   |
| Linux                                     | • |
| Download                                  |   |
| Clique no link abaixo para download:      |   |
| Download Linux                            |   |

- f. Clique no link e realize o download;
- 2. Após realização do download, extraia o arquivo executável;
- Certifique-se que o comando abaixo esteja funcionando corretamente: sudo java -version
- 4. Se estiver correto será exibido:

java version "1.7.0\_17"

Java(TM) SE Runtime Environment (build 1.7.0\_17-b02)

Java HotSpot(TM) 64-Bit Server VM (build 23.7-b01, mixed mode)

- 5. Mude o usuário dono do arquivo instalador;
- 6. Vá ao diretório onde o setup.jar se encontra e digite:

sudo chown root setup.jar

7. Após isto, execute o setup.jar conforme abaixo:

sudo java -jar setup.jar

- 8. Será exibida uma interface gráfica para instalação do Agente Citsmart;
- 9. Siga os passos solicitados até o final;
- 10. Após terminar a instalação, o agente deverá funcionar sem a necessidade de reiniciar o computador.